# Eduroam Setup

## Notebook

## 1 https://cat.eduroam.de

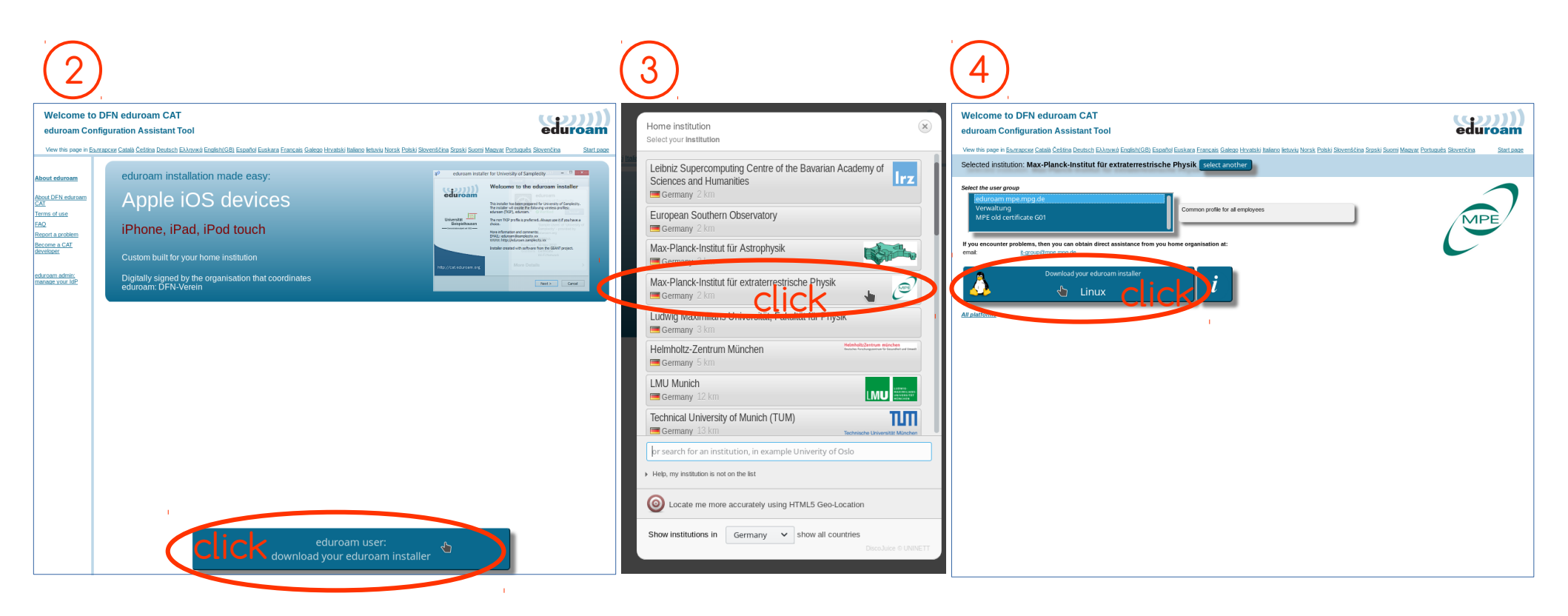

5 open downloaded profile

enter credentials <username>@mpe.mpg.de <email-password>

# Eduroam Setup

# Smartphone

## 1 https://cat.eduroam.de

### Android only finished 5 (<u>(</u>)))) DFN eduroam CA eduroamCAT eduroamCAT Konfigurationsdatei installieren https://cat.eduroam.de/basic.php 🛽 🔒 eduroam **DFN eduroam CAT** View this page in INSTALLATION PROFILE STATUS INSTALLATION PROFILE STATUS Zusammenfassung der ommon profile for all employees English(GB) Konfigurationsdatei View this page in Germany; Max-Planck-Institut für extraterrestrische Physik; duroam mpe.mpg.de English(GB) r help at your home institution Name des Identitätsproviders:Max-Planck-Institut für extraterrestrische Physik - eduroam Common profile for al employees Select your country Beschreibung:Common profile for all employees Aktion abschließen mittels If you encounter problems you should ask Germany for help at your home institution Anmeldemethode #1 Select your institution EAP Methode: 21/TTLS Innere EAP Methode: 1/PAP Email: it-group@mp..mpg.de Momentane Geräteeinstellung: Max-Planck-Institut für extraterrestrische Pl Found SSID "eduroam" with mixed mode Anmeldeserver: anonymous@mpe.mpg.de Anon ID=anonymous@mpe.mpg.de Herunterlader Anmeldeserver: Before you proceed with installation on CN des Zertifikats: CN=T-TeleSec GlobalRoot Class User ID=agudo@mpe.mpg.de Select the user group Android systems, please make sure that EAP Method=TTLS with Phase2:PAP eduroam mpe.mpg.de you have installed the eduroamCAT Benutzername: username@mpe.mpg.de CA Certificate OK Unterstützuna NUR DIESMAL IMMER Server Subject Match=eduroam.mpe.mpg.de application. This application is available Passwort: ..... Choose an installer to download E-Mail:it-group@mpe.mpg.de from <u>Google Play</u>, <u>Amazon Appstore</u> and <u>as</u> Telefon: Android 7.0 Nougat Nutzungsbedingungen: Benutzername: username@mpe.mpg.de local download, and will use the Die Profilinstallation wird die bestehende Internet eduroam Konfiguration ersetzen configuration file downloaded from CAT to Passwort: ..... click Do you have an account at this institution? create all necessary settings. Installieren **Profil installiert** If so and if the other setting above are OK then click here to download.. Download installer to Installieren Status:CONNECTED to SSID Installieren Verwerfen ICK "xguest\_optout\_nomap" Android 7.0 No Status:CONNECTED to SSID "eduroam"

### enter credentials:

<username>@mpe.mpg.de <email-password>